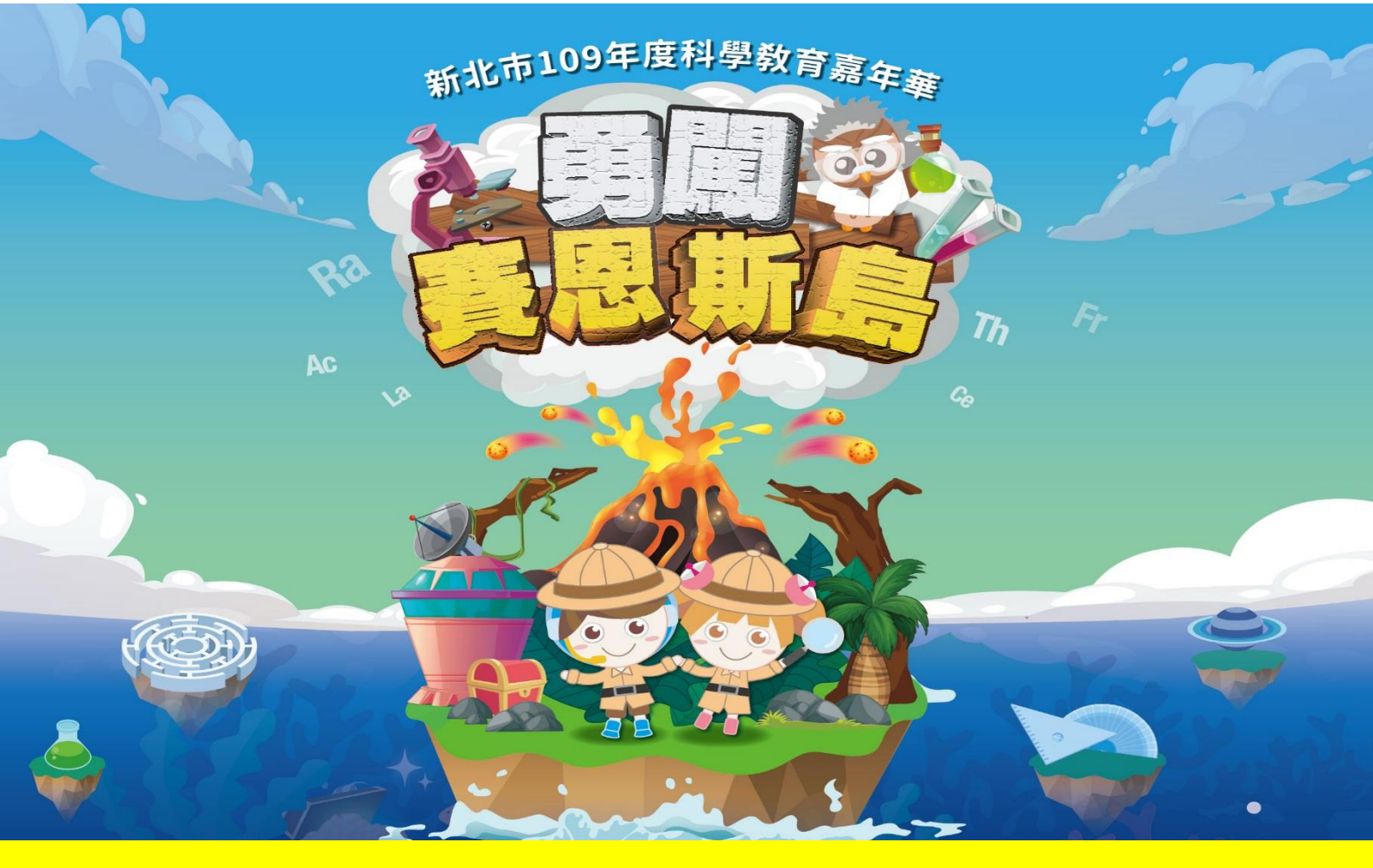

# 關關系統說明

10

新北市109年資訊科技教育成果展

# 闖關集章系統

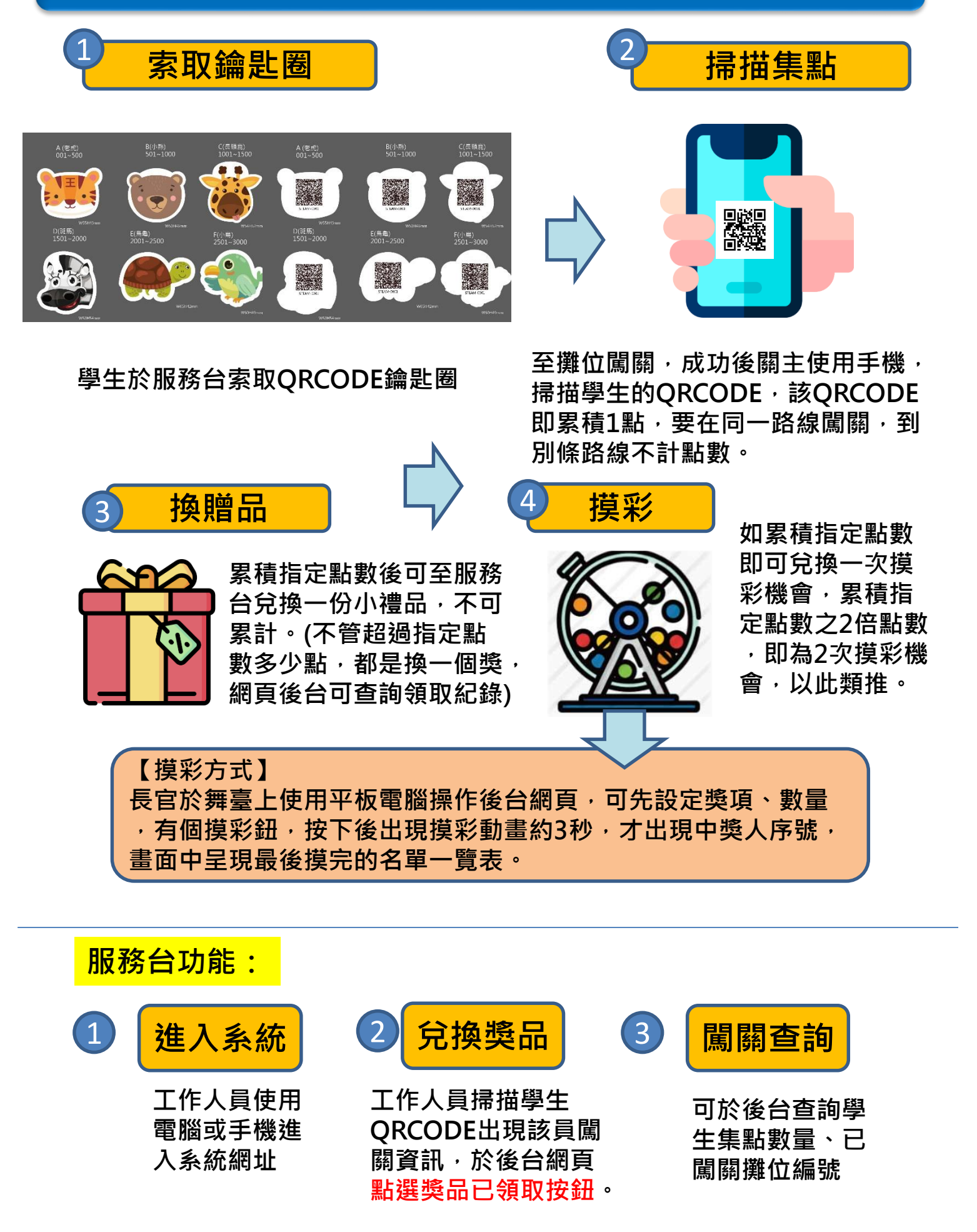

# 關主使用辦法

## 0.下載雲端連結之所有資料夾

#### 1.先查詢自校攤位所屬動物

| 學校名稱(攤位數) | 編號  | 動物   | 攤位名稱          |
|-----------|-----|------|---------------|
| 新市國小      | A1  | 北極熊  | 拯救北極熊         |
| 文德國小      | A2  | 北極熊  | 對準目標          |
| 北大國小      | A3  | 北極熊  | 攝藝北大          |
| 德音國小      | A4  | 北極熊  | 極地探險          |
| 明志國小      | A5  | 北極熊  | 泰山生態          |
| 北新國小      | A6  | 北極熊  | 你所不知道的蟲蟲      |
| 白雲國小      | A7  | 北極熊  | True or False |
| 盛源精密觸控螢幕  | A8  | 北極熊  | 盛源精密工業        |
| 中園國小      | A9  | 北極熊  | 勇闖北極島         |
| 米倉國小      | A10 | 北極熊  | 永續樂活小學堂       |
| 國光國小      | B1  | 北極馴鹿 | 我是小主播         |
| 中正國小      | B2  | 北極馴鹿 | 動畫株式會社        |
| 萬里國中      | B3  | 北極馴鹿 | 冰屋内的北極光       |
| 大豐國小      | B4  | 北極馴鹿 | 極炫豐           |
| 昌福國小      | B5  | 北極馴鹿 | 關愛地球          |
| 建安國小      | B6  | 北極馴鹿 | 有藝思           |
| 健體國小      | B7  | 北極馴鹿 | True or False |
| 江翠國中      | B8  | 北極馴鹿 | 極地挑戰          |
| 五寮國小      | B9  | 北極馴鹿 | 冰封五寮・勇闖北極     |
| 永和國中      | B10 | 北極馴鹿 | 智慧升降機         |
| 文聖國小      | C1  | 麝牛   | 冰原歷險          |
| 重慶國中      | C2  | 麝牛   | 好運旺旺來         |
| 明志國中      | C3  | 麝牛   | 請你跟我這樣做       |
| 天生國小      | C4  | 麝牛   | 重回古戰場         |
| 長坑國小      | C5  | 麝牛   | 紙偶總動員         |
| 瑞芳國中      | C6  | 麝牛   | 愛思-Art        |
| 豐年國小      | C7  | 麝牛   | 動滋凍滋          |
| 師大創意科學競賽  | C8  | 麝牛   | 方塊龍爪手         |
| 育林國小      | C9  | 麝牛   | 北極小英雄         |
| 鶯歌國中      | C10 | 麝牛   | 幫北極熊找食物       |
| 義學國小      | D1  | 北極兔  | 義級玩家          |
| 頂溪國小      | D2  | 北極兔  | 偵探推理密逃趣       |
| 麗林國小      | D3  | 北極兔  | 極地【鯨】航        |
| 重慶國小      | D4  | 北極兔  | 極地救援          |
| 樹林高中國中部   | D5  | 北極兔  | 搶救喜德大作戰       |
| 貢寮國中      | D6  | 北極兔  | 貢享好風景         |
| 崇林國中      | D7  | 北極兔  | 樂活e崇林         |
| 鷽江國小      | D8  | 北極兔  | 轉動騎蹟          |
| 光華國小      | D9  | 北極兔  | 搶救北極大作戰       |
| 中正國中      | D10 | 北極兔  | 带北极熊回家        |

# 關主使用辦法

## 0.下載雲端連結之所有資料夾

#### 1.先查詢自校攤位所屬動物

| 學校名稱(攤位數) | 編號        | 動物  | <b>攤位名稱</b> |
|-----------|-----------|-----|-------------|
| 土城國小      | E1        | 北極狐 | 招唤極地動物      |
| 新店國小      | E2        | 北極狐 | 你今天减碳了沒?    |
| 介壽國小      | E3        | 北極狐 | AR智慧王       |
| 海山國小      | E4        | 北極狐 | 急速求生_北極戰場   |
| 忠義國小      | E5        | 北極狐 | 北極動物跑跳動     |
| 成功國小      | E6        | 北極狐 | 珍貴的「生」音     |
| 大觀國中      | E7        | 北極狐 | 鋼鐵熊鍛造日誌     |
| 盛源精密觸控螢幕  | E8        | 北極狐 | 盛源精密觸控螢幕    |
| 中港國小      | E9        | 北極狐 | 尋找北極資源      |
| 錦和高中國中部   | E10       | 北極狐 | 搶救北極熊       |
| 佳林國中      | F1        | 海豹  | 閱答悅快        |
| 五華國小      | F2        | 海豹  | 不賴床鬧鐘       |
| 江翠國小      | F3        | 海豹  | RPG學習樂      |
| 瑞芳國小      | F4        | 海豹  | 冰山危機        |
| 成福國小      | F5        | 海豹  | 公民科學家       |
| 淡水國中      | F6        | 海豹  | 埔頂越野賽       |
| 國泰交通安全演示  | F7        | 海豹  | 國泰世紀產物      |
| 思賢國小      | F8        | 海豹  | 極地冰友會       |
|           | F9        | 海豹  | 地球不暖化       |
| 九份國小      | F10       | 海豹  | 巡遊傳奇樂       |
| 福和國中      | G1        | 雪鴞  | VR體驗珊瑚      |
| 光復國小      | G2        | 雪鴞  | 企鵝你真「形」     |
| 直潭國小      | G3        | 雪鴞  | 侏儸紀世界       |
| 同榮國小      | <b>G4</b> | 雪鴞  | 空           |
| 碧華國小      | G5        | 雪鴞  | 記憶金頭腦       |
| 後埔國小      | G6        | 雪鴞  | 極客音樂        |
| 二橋國小      | G7        | 雪鴞  | 熊熊極走        |
| 教育局資安政策   | G8        | 雪鴞  | 教育局-資安推廣    |
| 清水高中國中部   | G9        | 雪鴞  | 尬我的綠化能力     |
| 大觀國小      | G10       | 雪鴞  | 我是神射手       |

# 關主使用辦法

## 2.前往所屬動物資料夾

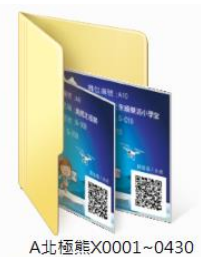

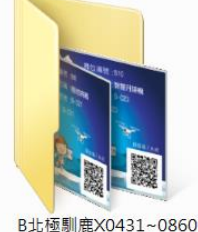

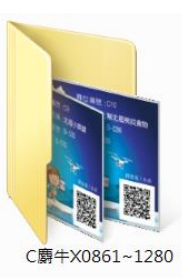

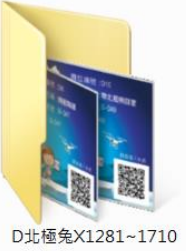

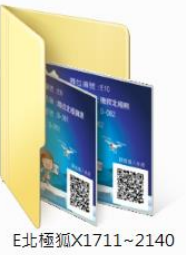

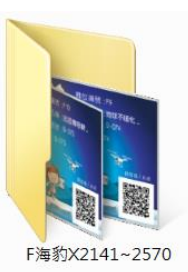

G 雪 環 X2571~3000

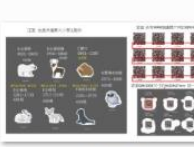

投影片1

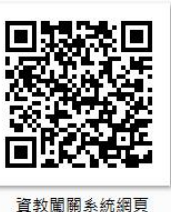

3. 找到自己的關主小卡 並掃描QRCDOE闖關系統 4. 登入小卡上的帳號密碼

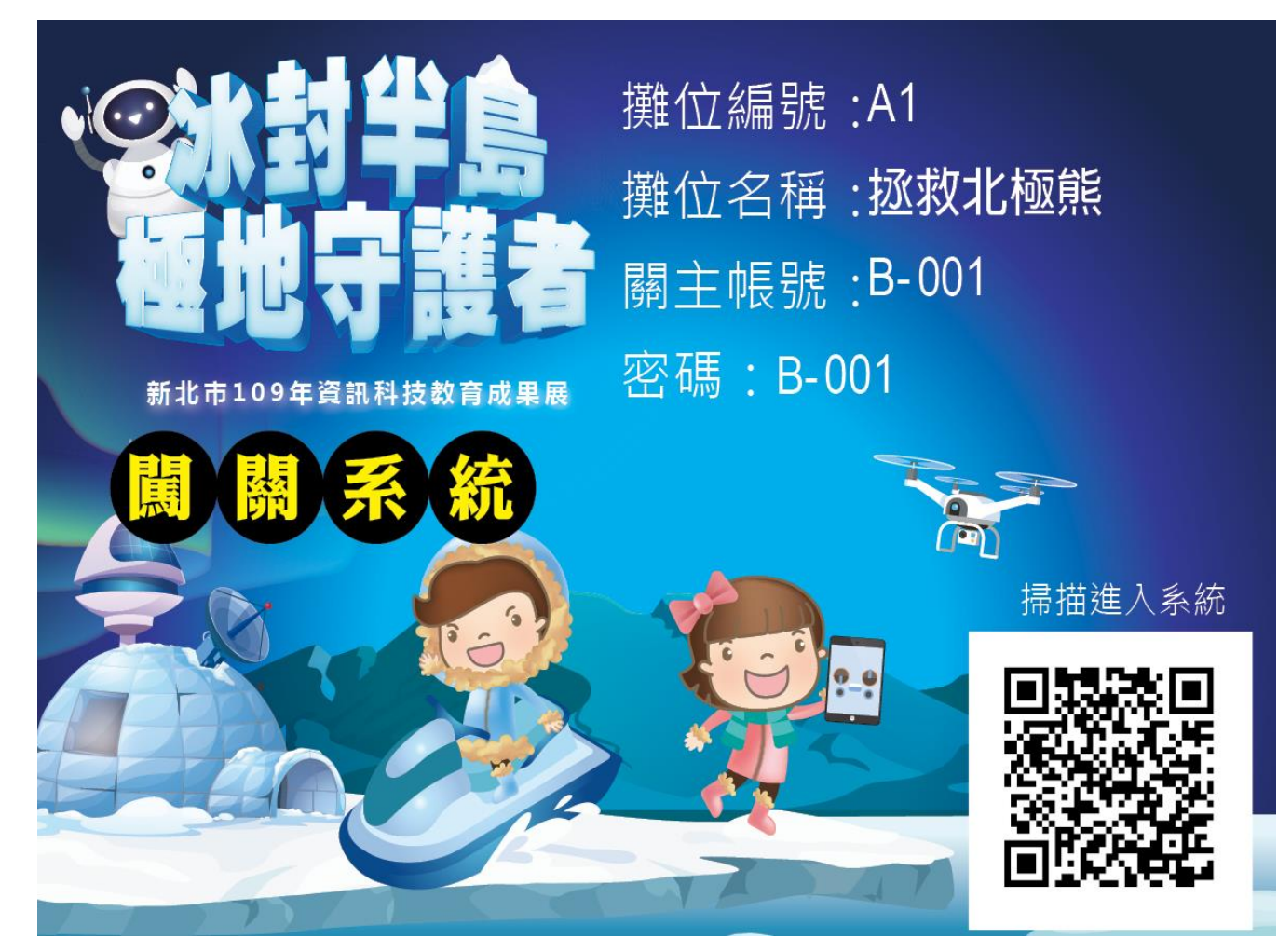

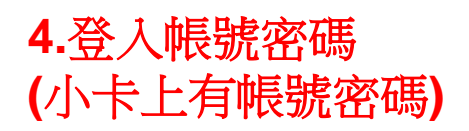

| 10:15 😡 ( | <u>ə</u> o •         |                  |        | 101  | الله ب     |
|-----------|----------------------|------------------|--------|------|------------|
|           | 🖻 scie               | ence-is          | and.co | m.tw | $\bigcirc$ |
|           |                      |                  |        |      |            |
| 新北        | 新北市109年資訊科技<br>教育成果展 |                  |        |      |            |
| 4         |                      | <b>冰封</b><br>重地守 |        | 15   |            |
| A         |                      |                  |        |      | A.         |
|           |                      |                  |        |      |            |
|           |                      | 關主               | 登入     |      |            |
| 帳號        |                      |                  |        |      |            |
| B-00      | 1                    |                  |        |      |            |
| 密碼        |                      |                  |        |      |            |
|           |                      |                  |        |      |            |
|           |                      |                  |        |      |            |
| <         | >                    | ඛ                | 샵      | 20   |            |

## 6.跳回照相機(非登出闖關系統)

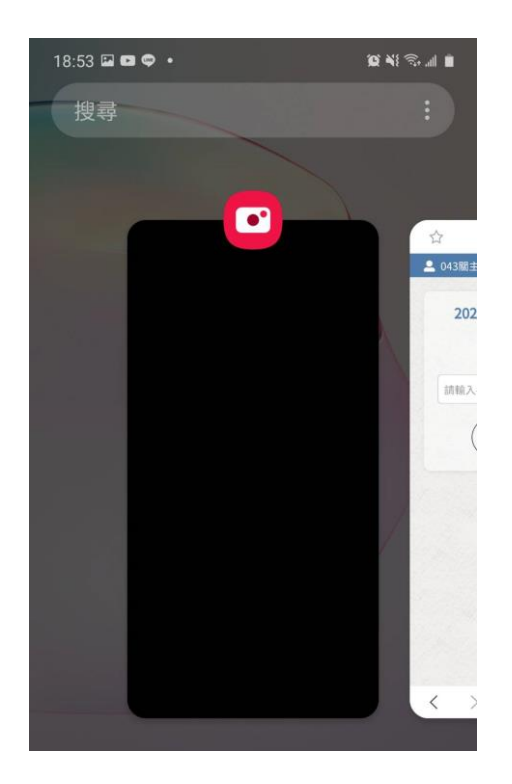

#### 5.此為已登入畫面

| 18:52              | • •                            |                                       |                            | 10 A                          | <u></u> |
|--------------------|--------------------------------|---------------------------------------|----------------------------|-------------------------------|---------|
|                    | â s                            | cience-i                              | sland.co                   | om.tw                         | C       |
| <mark>.</mark> 043 | 關主                             |                                       |                            | G                             | 登出      |
|                    | 2 <b>020</b> 第<br><sup>査</sup> | <b>北科學<br/>闖賽</b><br><sup>藍詢參賽者</sup> | <b>教育嘉</b><br>恩斯島<br>皆闖關記録 | <b>舊年華-</b> ]<br><sup>祿</sup> | <b></b> |
| 言書                 | 輸入參賓                           | 者編號                                   |                            |                               |         |
|                    | $\left( \right)$               | 確認                                    | 搜尋                         | $\bigcirc$                    |         |
|                    |                                |                                       |                            |                               |         |
|                    |                                |                                       |                            |                               |         |
|                    |                                |                                       |                            |                               |         |
|                    |                                |                                       |                            |                               |         |
|                    |                                |                                       |                            |                               |         |
|                    |                                |                                       |                            |                               |         |
| <                  | >                              |                                       | ¢.                         | 42                            |         |

#### 7.掃描同學QRCODE(剛剛 下載的資料夾內有),點下 超連結

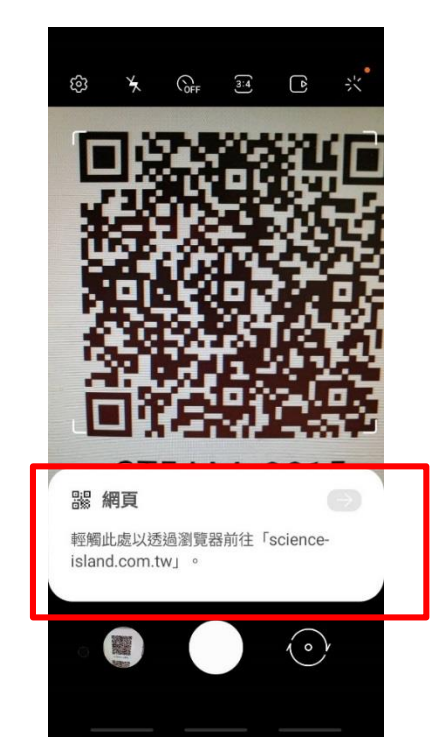

#### 8.成功集點

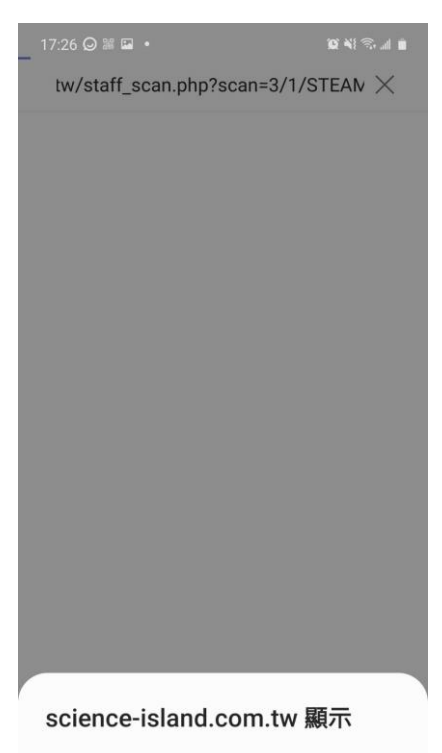

闖關記錄成功,目前總計1分!

確認

## 9.若回網頁畫面,可輸入 代號可查詢QRCODE 闖關數

| × 2020新北科學教育<br>https://science-isla | 寄嘉年華-勇闖 ເ♥ :<br>Ind.com.tw |
|--------------------------------------|----------------------------|
| 🚨 001關主                              | 🖨 登出                       |
| 2020新北和<br>魔<br><sup>查詢參</sup>       | 科學教育嘉年華-勇<br>唐恩斯島          |
| STEAM-0001                           |                            |
| . A                                  | 確認搜尋                       |
| STEAM-000                            | 01的闖關記錄如下                  |
| ☑ 第001關                              | ☑ 第002關                    |
| ☑ 第003關                              | ☑ 第004關                    |
| ☑ 第005關                              | ☑ 第006關                    |
| ☑ 第007關                              | ☑ 第008關                    |
| ☑ 第009關                              | 口第010關                     |
| □第011關                               | □第012關                     |
| □第013關                               | □第014關                     |
| □第015關                               | □第016關                     |
| □第017關                               | □第018關                     |
|                                      |                            |

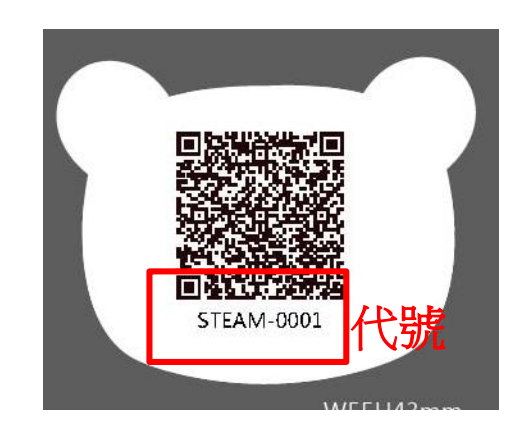

### 動物鑰匙圈要在同一路線(動物關卡)闖關才 可成功集點,到別條(動物)路線不計點數

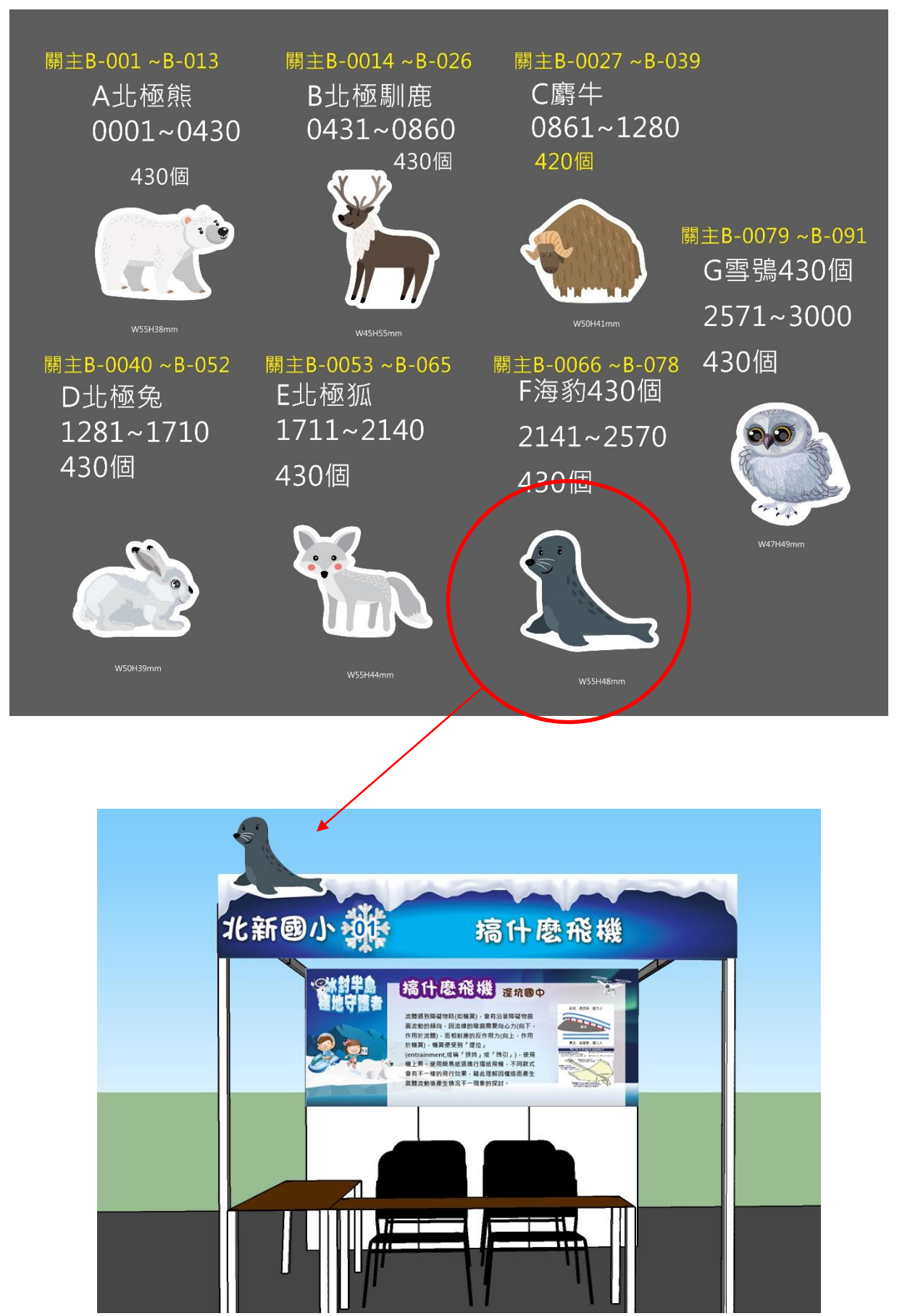

## 闖關集章系統-說明影片

說明影片

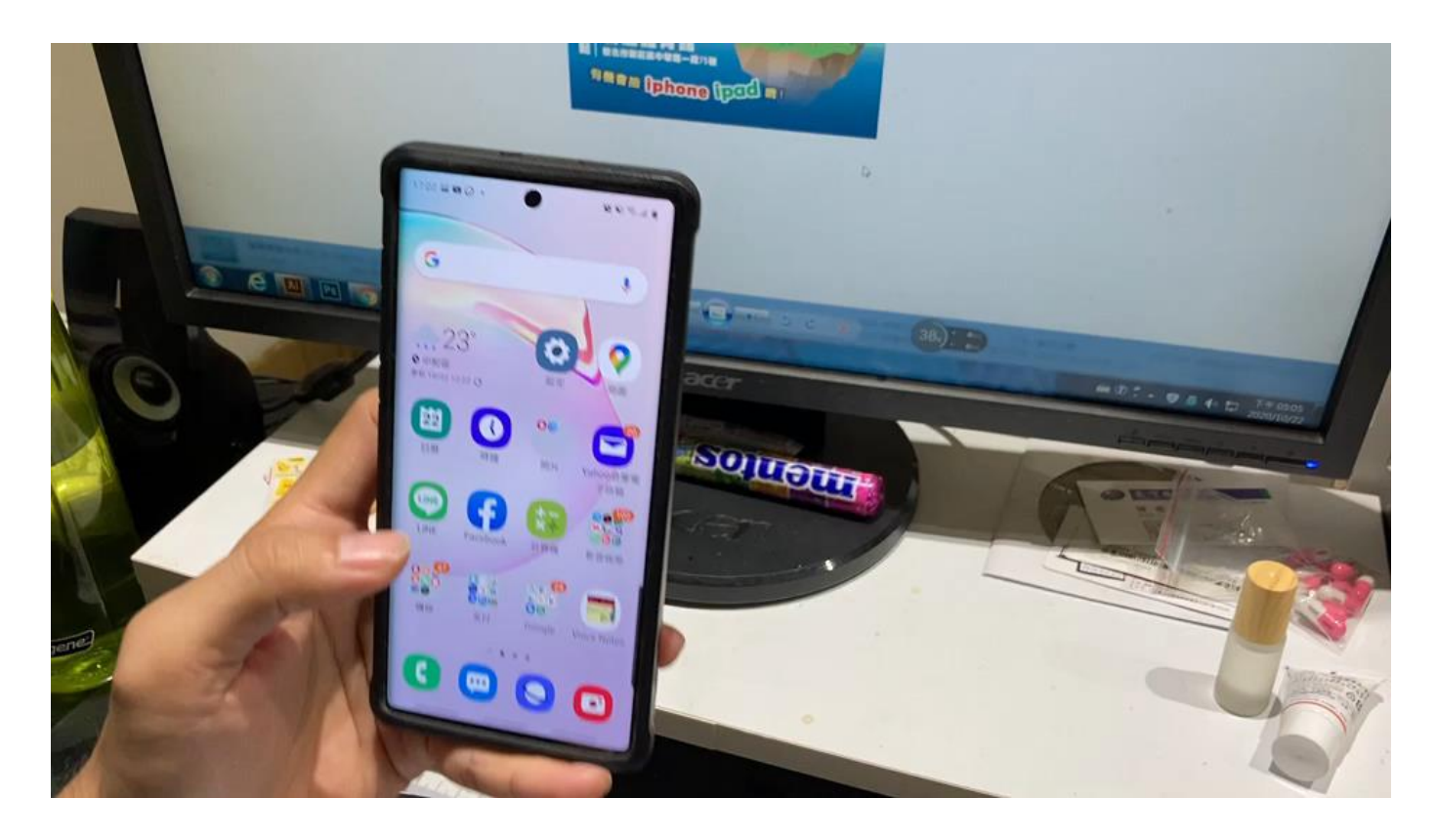

注意事項:

請使用相機內建掃描,

不要用LINE掃描,因為line掃描只是line內建瀏覽器連 到目標網址,掃描後所開啟的是手機內建瀏覽器,兩 者分開,會造成登入記錄不存在,導致出現「請先登 入」的提醒 注意事項:

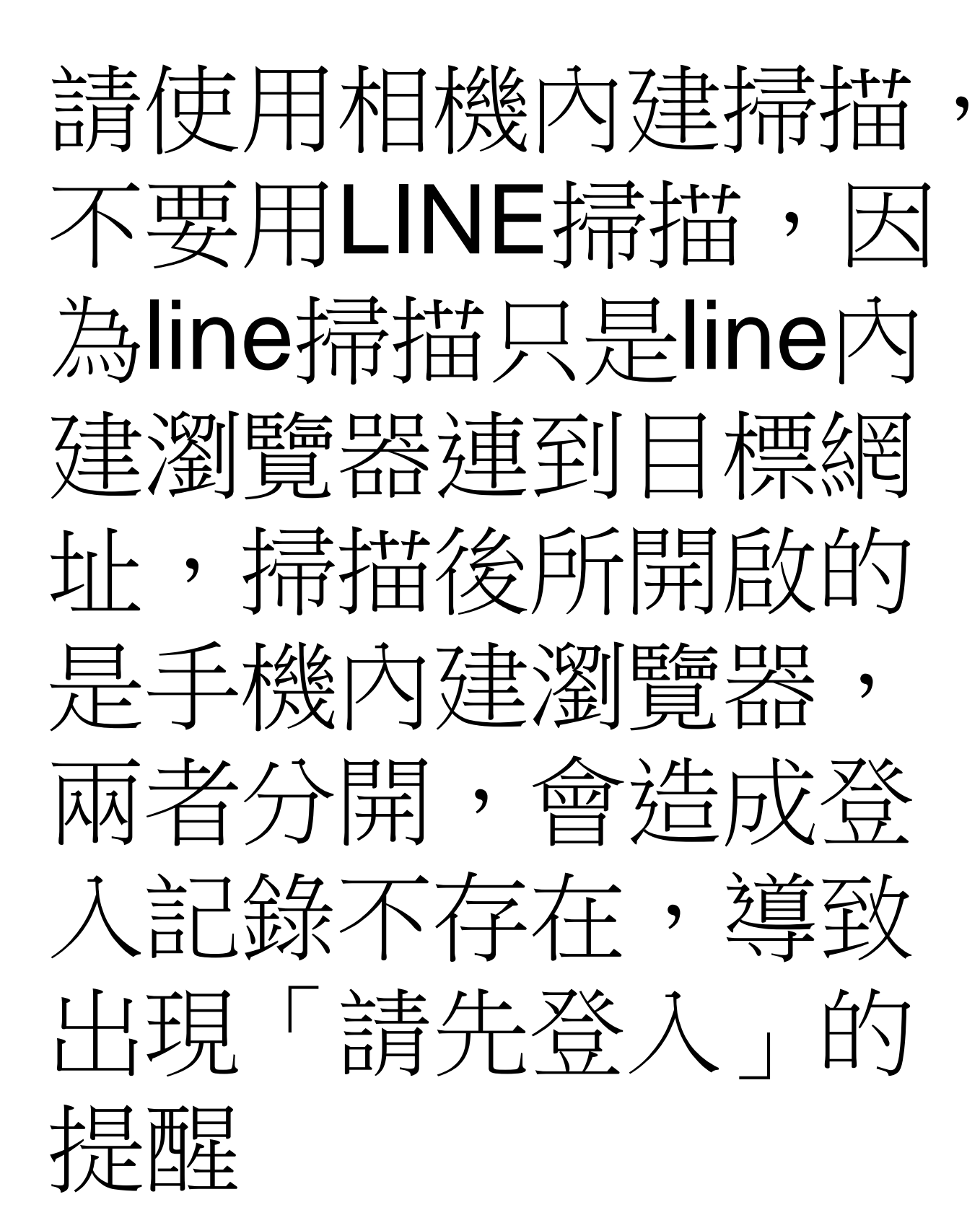